## Pridanie domény do Microsoft 365

Last updated 27 septembra, 2024

Ak doménu, pre ktorú si objednávate službu Microsoft 365, hosťujete na našich DNS, potom vám doménu pridá do Microsoft 365 zákaznícka podpora. Pokiaľ však nevyužívate naše DNS, bude potrebná vaša spolupráca pri dokončení pridania domény. Tu nájdete kompletný návod pre pridanie domény do Microsoft 365.

- 1. Predtým ako budete môcť svoju doménu používať s Microsoft 365, je potrebné najskôr overiť, že ste jej vlastníkmi. Zabránime tak tomu, aby tieto služby využíval niekto iný alebo aby niekto iný posielal e-maily, ktoré budú mať koncovku vašej firemnej domény.
- 2. Prihláste sa do Microsoft 365 https://login.microsoftonline.com
- 3. Prejdite do centra pre správu Microsoft 365
- 4. V záložke Domény kliknite na Pridať doménu
- 5. Zadajte svoju doménu, ktorú chcete nastaviť pre Microsoft 365 a kliknite na Ďalší
- 6. Teraz musíte pridaním záznamu TXT potvrdiť, že ste vlastníkom domény.
- 7. Skopírujte hodnotu TXT
- 8. Ak sme technickým správcom vašej domény a doména používa naše DNS, potom zmenu nastavenia vykonáte pod svojím zákazníckym účtom na po prihlásení v sekcii Editácia DNS záznamov
- 9. V prípade, že máte iného poskytovateľa DNS, potom odovzdajte svojmu technickému správcovi TXT záznam pre validáciu
- 10. Po replikácii DNS záznamov kliknite na tlačidlo Overiť
- 11. V ďalšom kroku Nastaviť online služby zvoľte možnosť Budem si spravovať vlastné záznamy DNS a potom kliknite na Ďalej.
- 12. Teraz vidíte prehľad záznamov DNS, ktoré je potrebné nadefinovať, aby mohla vaša doména pracovať s Microsoft 365. V zónovom súbore teda bude potrebné upraviť záznamy MX, CNAME, TXT a SRV.
- 13. Ak sme technickým správcom vašej domény a doména používa naše DNS, potom zmenu nastavenia vykonáte opäť pod svojím zákazníckym účtom na po prihlásení v sekcii Editácia DNS záznamov
- 14. V prípade, že máte iného poskytovateľa DNS, potom odovzdajte svojmu technickému správcovi kompletné nastavenie (MX, CNAME, TXT, SRV).
- 15. Vráťte sa na portál Microsoft 365 a kliknite na Overiť v dolnej časti stránky. Ak je všetko správne nastavené, zobrazí sa vám stránka s potvrdením.